# 1. 点击 <u>https://ieeexplore.ieee.org/</u>登录 IEEE Xplore 平台。

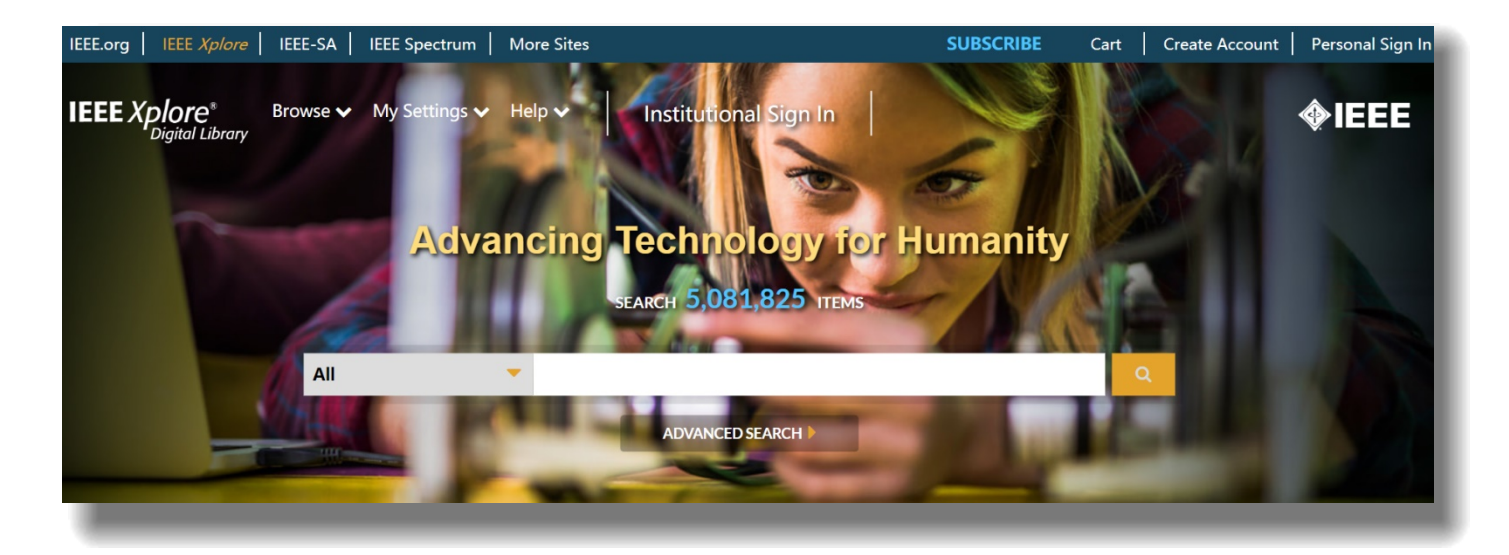

# 2. 选择页面上方的"Institute Sign In"后,点击 Shibboleth。

| IEEE.org   IEEE <i>Xplore</i> | IEEE-SA   IEEE Spectrum   More S   | ites                                                                     | SUBSCRIBE Cart                           | Create Account   Personal Sign In |
|-------------------------------|------------------------------------|--------------------------------------------------------------------------|------------------------------------------|-----------------------------------|
| IEEE Xplore®                  | Browse 🗸 My Settings 🗸 Help        | Institutional Sign In                                                    |                                          | <b></b>                           |
|                               |                                    | Institutional Sign In                                                    |                                          | ×                                 |
| Sign i                        | n with your company email address. | Sign in with your IEEE member or institution supplied IEEE <i>Xplore</i> | Sign in using other institution methods. | nal access                        |
| Corpo                         | orate Single Sign On 🔞             | credentials.                                                             | On on Athense                            |                                   |
| *Co                           | ompany Email Address               | *Username                                                                | Chibbolath                               |                                   |
|                               | Sign In                            | *Password                                                                | Shibboleth                               |                                   |
|                               | Search for your company by name.   | Sign In                                                                  |                                          |                                   |
|                               |                                    | Forgot institutional password?                                           |                                          |                                   |
|                               |                                    |                                                                          |                                          |                                   |
|                               |                                    |                                                                          |                                          |                                   |

### Sign in through your institution's authentication service

> If your institution uses Athens, sign in here

#### For Shibboleth or Corporate users, find your institution's listing below.

| Browse Institutions OR SEARCH BY INSTITUTION NAME Enter the name of your institution. SEARCH | <ul> <li>A B C D E F G H I J K L M N O P Q R S T U V W X Y Z</li> <li>Can't find your institution? Your institution may not be enabled for this type of authentication. Please contact your administrator for assistance or register your institution with IEEE.</li> <li>Already registered but not listed? Please contact Online Support.</li> <li>Please note: If you want to save searches or use IEEE Xplore alerting services, you still need to register for an IEEE Account.</li> <li>Learn more about Athens and Shibboleth.</li> </ul> |
|----------------------------------------------------------------------------------------------|----------------------------------------------------------------------------------------------------|
|                                                                                              |                                                                                                    |

4. 在出现的页面输入一网通的账户和密码即可访问。(若出现提示此网站不安全,请将其设置为安全网站。)

| <image/>                                                                                                    | (国) あきフゴ大き(ふ生有井孝院) | A Real             | V    |                 | The second | Y |  |
|----------------------------------------------------------------------------------------------------|--------------------|--------------------|------|-----------------|------------|---|--|
| <ul> <li>▲ 第始人用中名</li> <li>▲ 第始人用中名</li> <li>▲ 第始人用中名</li> <li>▲ 第始人用中名</li> <li>● 第始人市中名</li> <li>● 第日本</li> <li>● 第日本</li> <li>●</li></ul> |                    | 用户暨录               | 手机盘录 | 二维码登录           |            |   |  |
| ご 10日         7330           ご 10日         10日日           ご 10日         10日日           ご 10日         10日日           ご 10日         10日日           ご 10日         10日日           ご 10日         10日日           ご 10日         10日日           ご 10日         10日日           ご 10日         10日日           ご 10日         10日日           ご 10日         10日日           ご 10日         10日日           ご 10日日         10日日           ご 10日日         10日日           ご 10日日         10日日           ご 10日日         10日日           ご 10日日         10日日           ご 10日日         10日日           ご 10日日         10日日           ご 10日日         10日日           ご 10日日         10日日           ご 10日日         10日日           ご 10日日         10日日           ご 10日日         10日日           ご 10日日         10日日           ご 10日         10日日           ご 10日         10日日           ご 10日         10日日           ご 10日         10日           ご 10日         10日           ご 10日         10日                                                                                                    |                    | ▲ 清输入用户<br>量 清输入密码 | 8    |                 |            |   |  |
| 日本           日本                                                                                                    |                    | ⑦ 验证的<br>记住我       |      | 7330<br>EU28002 |            |   |  |
|                                                                                                    |                    | 日本<br>             |      |                 |            |   |  |

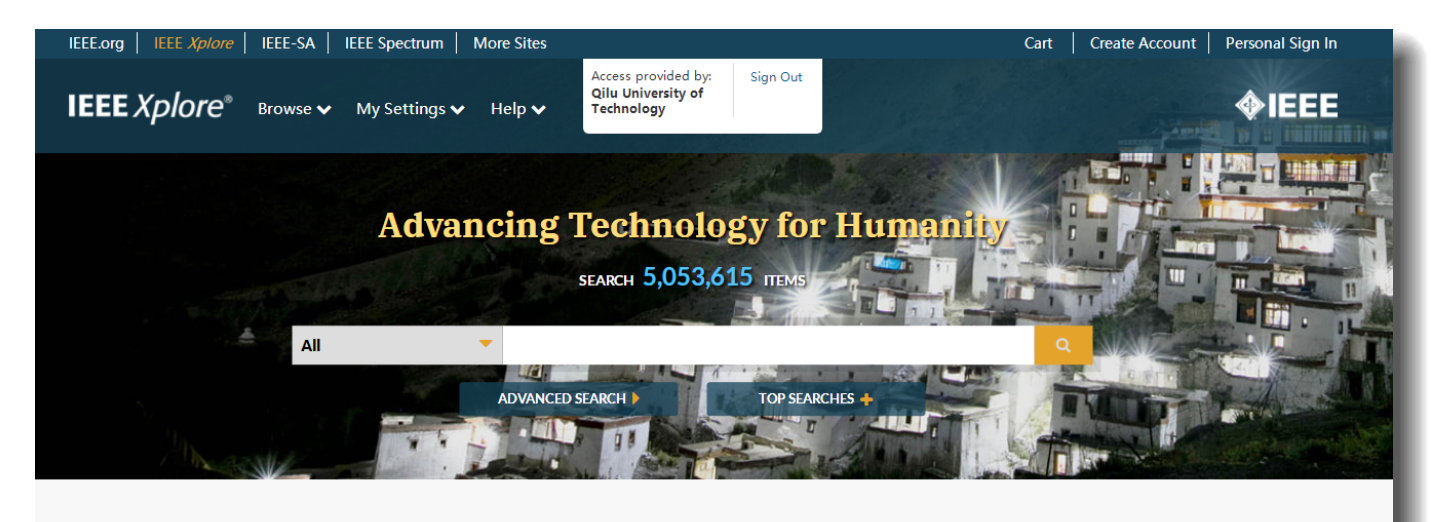

Free access to IEEE eLearning courses now available for a limited time.

# 

## **Featured Articles**

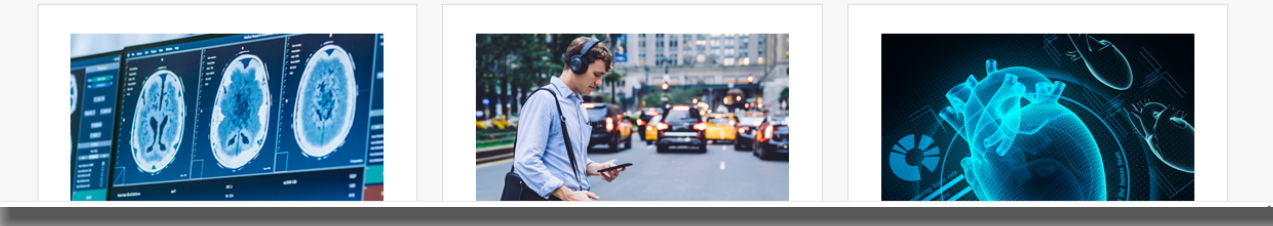